## 【Edge 開啟 IE 模式設定】

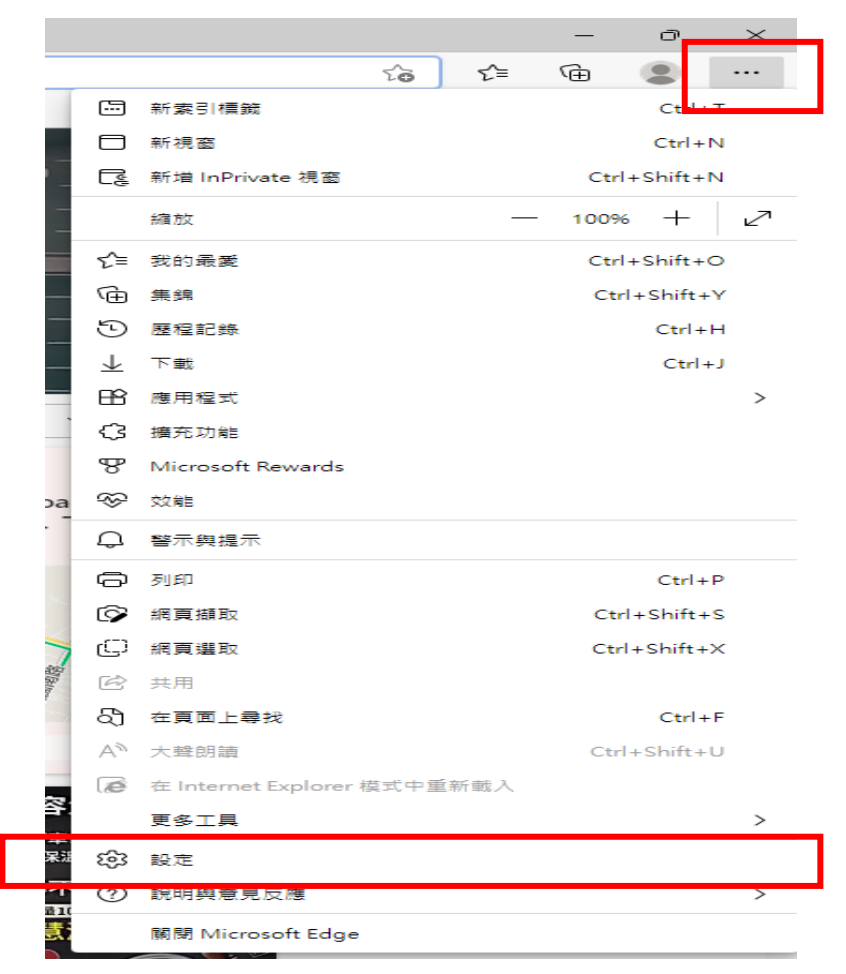

步驟1:開啟 Edge 瀏覽器→點選右上角「...」→點選「設定」。

**步驟 2**:點選左邊「Cookie 和網站權限」選項→點選右邊「快顯視窗並重新導向」→允許新增網站輸入「http://rg.vghtc.gov.tw」。

| <b>設定</b><br>Q 搜尋設定                                             | JavaScript<br>已允許                                                        | > |
|-----------------------------------------------------------------|--------------------------------------------------------------------------|---|
| 圖 個人檔案                                                          | ∠ 影像<br>全部顯示                                                             | > |
| <ul> <li>小觀</li> <li>開始、首頁及新素引標籤</li> <li>公 分盲、複製並除上</li> </ul> | (2) 快顯視窗並重新導向<br>已封頭                                                     | > |
| G Cookie 和網站權限                                                  | <ul> <li>一 廣告</li> <li>己封鎖</li> </ul>                                    | > |
| 业 下載<br>醫 家長監護服務                                                | ☆ <b>済景同步處理</b> 允許最近關閉的網站完成發送和接收資料                                       | > |
| m Edge 列<br>A <sup>T</sup> 語言                                   | ✓ 自動下戦 當網站嘗試自動下戰多個文件時詢問                                                  | > |
| <ul> <li>□ 料板(</li> <li>□ 条統與效能</li> <li>○ 重設設定</li> </ul>      | ○ 通訊協定處理常式<br>允許網站要求成為通訊協定的預設處理常式                                        | > |
| □ 手機及其他裝置<br>☎ 協助工具                                             | ⅢDI 装置<br>當網站想使用系統專屬訊息存取 MIDI 装置時詞問                                      | > |
|                                                                 | ④ 編放比例                                                                   | > |
|                                                                 | <ul> <li>USB 装置</li> <li>              留網站想存取 USB 装置時詞問      </li> </ul> | > |

| 設定                | ← 網站權限 / 快顯視窗並重新導向                       |    |
|-------------------|------------------------------------------|----|
| Q、 搜尋設定           |                                          |    |
| ❷ 個人檔案            | <b>封鎖 (建議)</b>                           |    |
| .○ 陽私權、搜尋與服務      |                                          |    |
| ◇ 外觀              | 封鎖                                       | 新増 |
| 🔄 開始、首頁及新索引標籤     | な方式進からた                                  |    |
| ② 分享、複製並貼上        | .XC1211111121111111111111111111111111111 |    |
| 🕞 Cookie 和網站權限    |                                          |    |
| ▶ 預設瀏覽器           | 允許                                       | 新瑁 |
| <u>↓</u> 下載       | http://rg.vghtc.gov.tw                   |    |
| 😵 家長監護服務          |                                          |    |
| 10 Edge 列         |                                          |    |
| A <sup>t</sup> 語言 |                                          |    |
| □ 印表機             |                                          |    |
| □ 系統與效能           |                                          |    |
| ○ 重設設定            |                                          |    |
| ] 手機及其他裝置         |                                          |    |
| ✿ 協助工具            |                                          |    |
| ●                 |                                          |    |

步驟3:點左邊「預設瀏覽器」選項→點選右邊進行以下設定:

1. 允許在 Internet Explorer 模式中重新載入網站 (IE 模式) : 選擇「允許」。

2. Internet Explorer 模式頁面:點選「新增」,新增頁面「http://rg.vghtc.gov.tw」。

| 設定             | 預設瀏覽器                                                                                                    |
|----------------|----------------------------------------------------------------------------------------------------|
| Q. 搜尋設定        | Microsoft Edge 是您的預設瀏覽器 預設                                                                                                    |
| 圖 個人檔案         |                                                                                                    |
| ● 陽私權、搜尋與服務    |                                                                                                    |
| ∽ 外觀           | Internet Explorer 相容性                                                                                                    |
| 🔄 開始、首頁及新素引標籤  |                                                                                                    |
| 它 分享、複製並貼上     | 在 Microsoft Edge 中以 Internet Explorer 開設網路 ⑦                                                                                        |
| 🖬 Cookie 和網站權限 | 用这下 memor relation 1 回来的。JANTER menoger rode 口到里歇地站                                                                                 |
| ☐ 預設瀏覽器        |                                                                                                    |
| 业 下載           | た計在 Internet Explorer 模式中里新戦入網站 (IE 模式) ⑦<br>在 Microsoft Edge 中潮管時, 如果網站需要相合的 Internet Explorer, 您可以選擇在 Internet Explorer 模式中重新載入網站 |
| 😵 家長監護服務       |                                                                                                    |
| 面 Edge 列       | Internet Explorer 模式頁面                                                                                                    |
| ☆ 語言           | 這些頁面將從您新增頁面的時刻起在 Internet Explorer 模式中開啟 30 天。您有 1 個會自動在 Internet Explorer 模式中開啟的網頁。。                                               |
| □ 印表機          | 頁面 新增日期 到期日                                                                                                    |
| □ 系統與效能        | Image: http://rg.vghtc.gov.tw/         2022/9/19         2022/10/19                                                                 |
| ○ 重設設定         |                                                                                                    |